# **Customer Self-Service Portal**

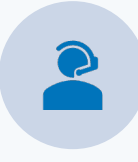

### **CUSTOMER-CENTRIC**

Experience our enhanced and optimized customer-first engagement model.

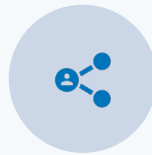

#### **CoreIQ – CUSTOMER PORTAL**

CorelQ is now your one-stop shop for connecting with all your **Coretelligent Teams, including Strategic Services, Customer Success, and Billing,** via the Self-Service Customer Portal.

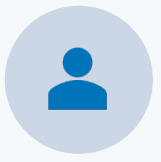

#### **TECHNICAL SUPPORT**

Your interaction with Technical Support will continue to remain the same, with the added benefit of the ability to escalate your active case using the **Escalation Request** form.

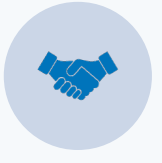

#### DIRECT CONTACT

Requests are now routed to the correct service management team. Your Strategic Services Manager will provide proactive technical account management with help from the Customer Success Pod.

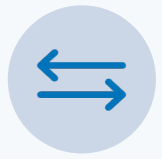

#### **CENTRALLY MANAGED**

Moving forward, customers have a simplified approach to submitting requests, whether they are technical or business-related, using the CoreIQ Self-Service Customer Portal.

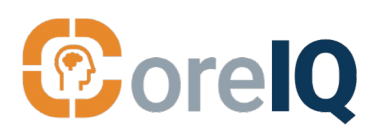

## **Benefits**

- Streamlined and more efficient process
- Improved communication
- Enhanced visibility and tracking of requests
- Easier access to Strategic Services
- Directly escalate technical requests
- Better IT and business alignment

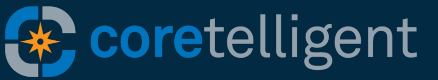

## **New Self-Service Features**

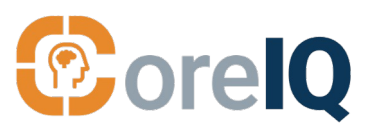

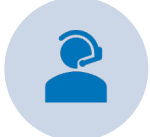

## *New* Business Requests

Select Business Requests for assistance with the following.

#### **CONTACT US FOR:**

- Invoice or contract questions
- Schedule meetings with Strategic Services Manager
- General questions and feedback
- Request quarterly business reviews to ensure continued alignment of IT with your business needs and goals.

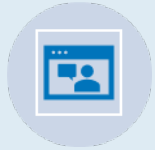

## New Technical Escalation

Continue to access technical support just as you have been submitting cases.

#### **CONTACT US FOR:**

- Escalate existing technical cases via the CoreIQ Self-Service Portal.
- Select the Escalation Request option in Technical Support.
- CorelQ will alert the correct service team manager to resolve issues with the correct oversight.
- Still provide feedback via the Customer Satisfaction Survey.

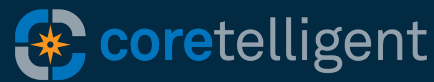

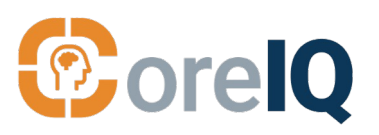

### **HOW IT WORKS**

| Step 1 | <b>CorelQ</b><br>Submit a request or report an issue in CorelQ via the Self-service Portal by<br>clicking the I Need Help With Something button.             |  |  |  |
|--------|----------------------------------------------------------------------------------------------------|--|--|--|
|        |                                                                                                    |  |  |  |
| Step 2 | TECHNICAL OR BUSINESS REQUEST                                                                                                    |  |  |  |
|        | Choose <b>Technical Support</b> or <b>Business Request,</b> depending on the type of assistance you require. Follow the instructions to submit your request. |  |  |  |
| Step 3 | SUBMIT                                                                                                    |  |  |  |
|        | Your request will immediately be routed to the appropriate service management team, reducing the time it takes for your request to be addressed.             |  |  |  |
| Step 4 | COMMUNICATION                                                                                                    |  |  |  |
|        | Your request will be handled by the correct service management team.<br>Answers or next steps will be communicated to you via email.                         |  |  |  |
| Step 5 | Follow-up based on the response to your request or close out your request.                                                                                   |  |  |  |

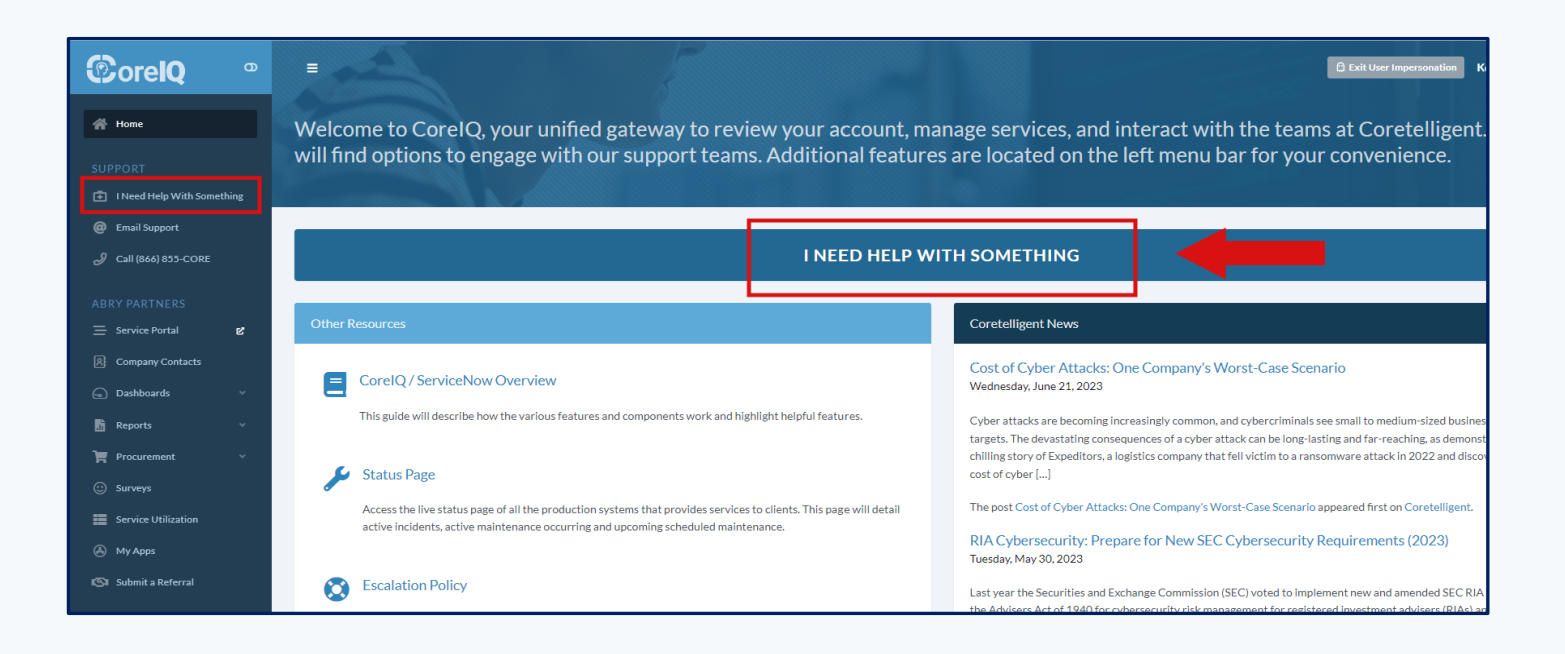

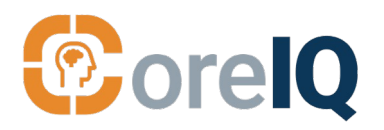

New Feature

# **Easier Interaction with Strategic Services**

# **CorelQ & Strategic Services**

You can now contact **Strategic Services** directly through the Self-Service Portal in CorelQ.

Your request will be routed directly to your Strategic Services Manager, who can assist you with the improved alignment of technology and business, any special technology initiatives you want to undertake, and more.

You can set up regular check-ins as well as quarterly business reviews with your Strategic Services Manager to make the most of your IT investment.

### **Contact Strategic Services** for the following:

- Schedule monthly check-ins and quarterly business reviews.
- Guidance on ensuring continued alignment between technology and business.
- Technical account management
- Assessment of industry-specific regulations and best practices.
- Develop remediation plans for critical security and capability gaps.
- Experienced IT project delivery services.
- Scalability to keep pace with growth while minimizing TCO.

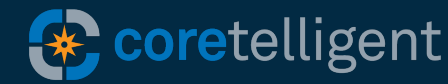

# **Using the New Self-Service Portal**

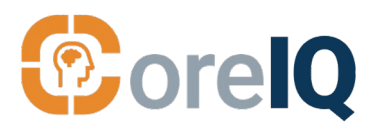

New Feature

## **Contact Strategic Services**

|                                             | Home Knowledge Support                                                     | Business Requests 🛛 Field Service 🔻 Proje                                                  |  |  |  |  |  |  |  |
|---------------------------------------------|----------------------------------------------------------------------------|--------------------------------------------------------------------------------------------|--|--|--|--|--|--|--|
| Home > Customer Service > Business Requests |                                                                            |                                                                                            |  |  |  |  |  |  |  |
| Categories                                  | Business Requests                                                          |                                                                                            |  |  |  |  |  |  |  |
| Technical Support Business Requests         | Contracts / Agreements<br>Requests related to contracts<br>and agreements. | Equipment Invoices<br>Requests related to<br>equipment or hardware<br>invoices.            |  |  |  |  |  |  |  |
|                                             | View Details                                                               | View Details                                                                               |  |  |  |  |  |  |  |
|                                             | Strategy Requests     Requests related to your     technology strategy.    | Other Feedback or Questions<br>Just have general<br>feedback or questions, let<br>us know. |  |  |  |  |  |  |  |
|                                             | View Details                                                               | View Details                                                                               |  |  |  |  |  |  |  |

### Step 1

Under the Customer Service tab, select Business Requests and then select Strategic Requests.

### Step 2

Fill in the required fields of the Strategy Request form. Click the **Submit** button to complete your request.

| Home > Customer Service > Busine                                | ess Requests > Strategy Requests                                                                                                    |
|-----------------------------------------------------------------|----------------------------------------------------------------------------------------------------|
| Strategy Requests<br>Requests related to your technology strate | gy.                                                                                                    |
| Ŕ                                                               | To expedite your request, please utilize this form to request needs from your Strategy<br>Team. Our dedicated team member from the relevant group will promptly reach out to<br>you for further discussion.<br>To ensure a swift response, kindly provide as much detail as possible regarding your<br>request. Additionally, feel free to attach any relevant reference materials that may<br>assist us in addressing your inquiry effectively. |
| Indicates required     Short Description                        |                                                                                                    |
| * Description                                                   |                                                                                                    |
|                                                                 | Add attachments                                                                                                    |

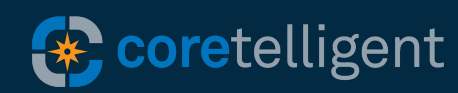

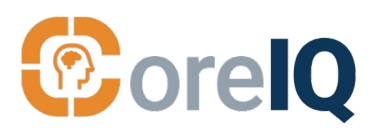

### New Feature Business Requests

Please use the CoreIQ Self-Service Portal for help with billing and other non-technical requests.

| ecoretelligent                      | Home Knowledge Support                                                | Business Requests 🛛 Field Service 👻 Proj                                                   | ject → Management → Notification 2                               |
|-------------------------------------|-----------------------------------------------------------------------|--------------------------------------------------------------------------------------------|------------------------------------------------------------------|
| Home > Customer Service > Busine    | ess Requests                                                          |                                                                                            | Q                                                                |
| Categories                          | Business Requests                                                     |                                                                                            | <b></b>   :=                                                     |
| Technical Support Business Requests | Contracts / Agreements Requests related to contracts and agreements.  | Equipment Invoices<br>Requests related to<br>equipment or hardware<br>invoices.            | All Other Invoices<br>Requests related to all other<br>invoices. |
|                                     | View Details                                                          | View Details                                                                               | View Details                                                     |
|                                     | Strategy Requests<br>Requests related to your<br>technology strategy. | Other Feedback or Questions<br>Just have general<br>feedback or questions, let<br>us know. |                                                                  |
|                                     | View Details                                                          | View Details                                                                               |                                                                  |

### Step 1 BUSINESS REQUEST

Under the Customer Service tab, select the **Business Requests** option.

### Step 2

### **CHOOSE OPTION**

Choose from the following:

- Contracts/Agreements
- Equipment Invoices
- All Other Invoices
- Strategy Requests
- Other Feedback or Questions

### Step 3 SUBMIT FORM

Complete the form and click the submit button.

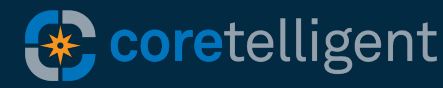

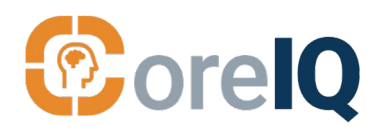

## New Feature Escalate Technical Requests

You can now use the Self-Service Portal to request escalation of existing technical cases.

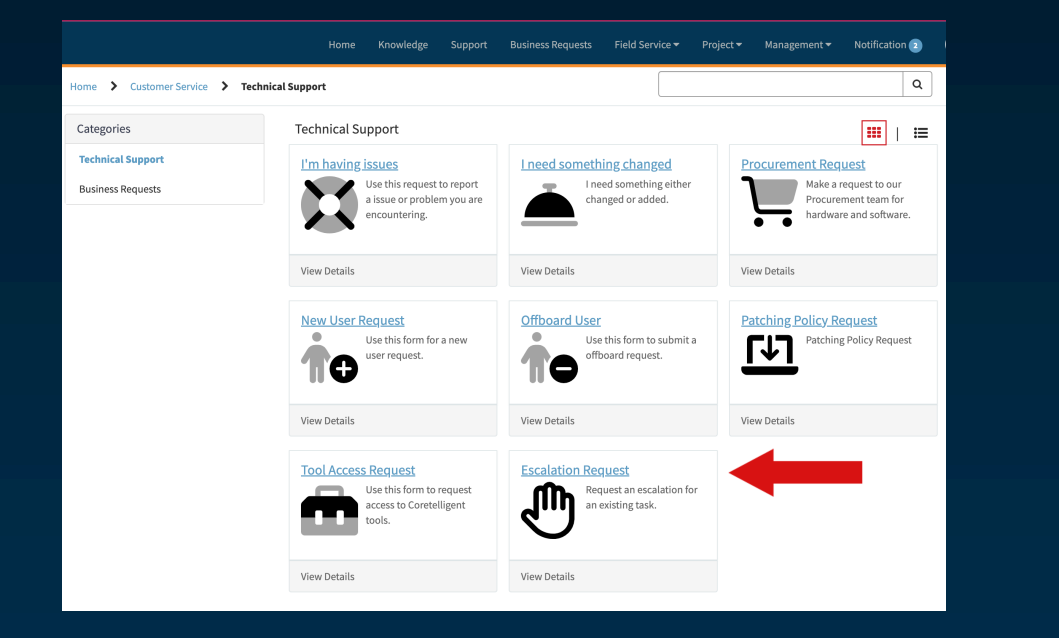

## Step 1 ESCALATION REQUEST

Under the Customer Service tab, select **Technical Support** and then choose **Escalation Request** from the options.

# Step 2

### SUBMIT FEEDBACK

Complete the escalation request form. Please add your case number if available to speed this up. Then click the Submit button.

Provide feedback via the Customer Satisfaction Survey.

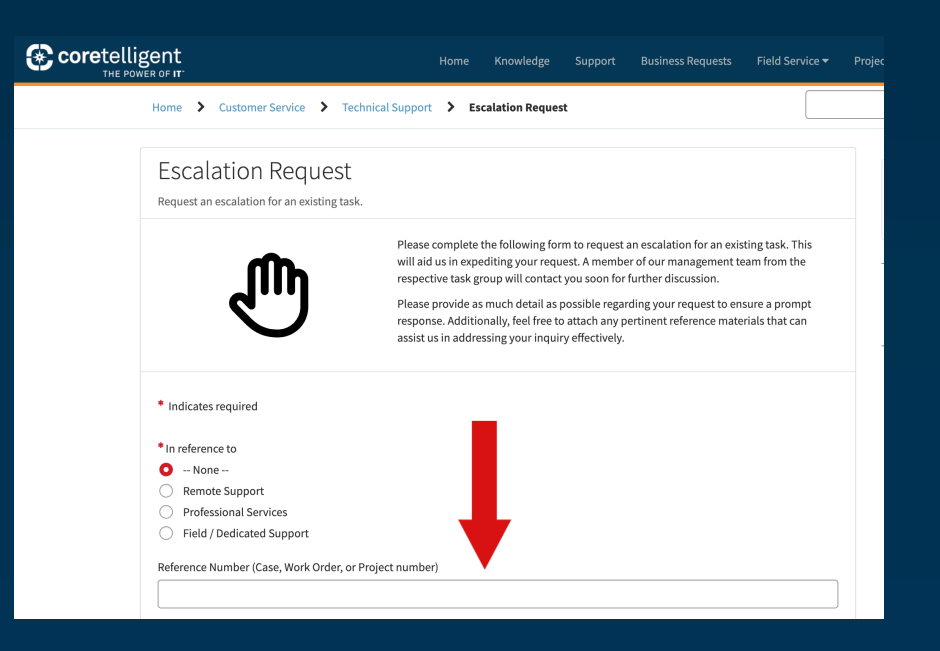

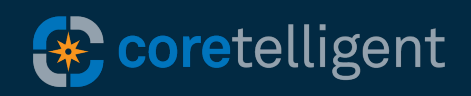